# SBOA Website Walkthrough

State Board of Accounts website

https://www.in.gov/sboa/

# Step 1:

SBOA
About Us
Political Subdivisions
Citizens
SBOA Staff
Private Examiner Audits

Step 2:

| Political Subdivisi                            | ions —                   |
|------------------------------------------------|--------------------------|
| General Overvie                                | w                        |
| Internal Control                               | Standards                |
| Charter Schools                                |                          |
| Cities                                         |                          |
| Counties                                       | CLICK                    |
| Hospitals                                      |                          |
| Housing Authori                                | ities                    |
| Libraries                                      |                          |
| Non-Governmer<br>Receiving Gover<br>Assistance | ntal Entities<br>nmental |
| Schools                                        |                          |
| Special Districts                              |                          |
| State Agencies                                 |                          |
| Towns                                          |                          |
| Townships                                      |                          |
|                                                |                          |

# Step 3: County Offices

If you would like information for a specific County Office, please click below:

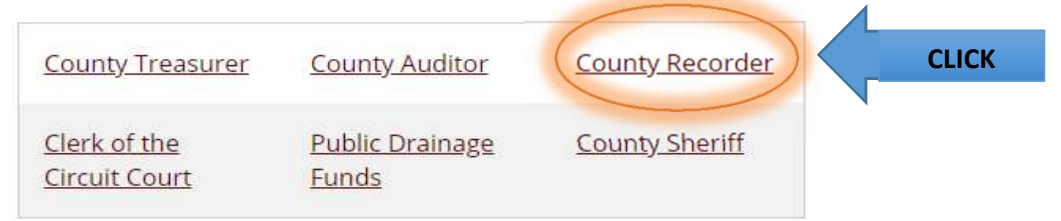

# Step 4: Scroll Down and Select the Information Needed: Corrective Action Plan (CAP) - Repeat Findings

# **Contact Information**

Hot Topics - New information everyone is talking about

**Overview -** Primary duty of the office

## Internal Controls Standards -

Standards Internal Control Policy and Required Certifications Training Other Information

## **Uniform Compliance Guidelines**

Manuals Internal Control Manual Information Technology Manual County Recorders Manual Bulletins

Indiana Codes - General Statutes; Other Miscellaneous (Specific to your office)

# **Electronic Forms**

Calendar

Meeting Materials - Agendas and presentations from previous meetings

Resources - Link to websites

## **Comments Regarding SBOA Staff**

Responsibilites under IC 5-11-1-27 (Reporting all materail variances, Etc..)

# SBOA Recorders Manual & Bulletin Walkthrough

# Follow the SBOA Website Walkthrough to Step 4 and Click on the grey arrow next to manuals under Uniform Compliance Guidelines, this will show what manuals are available.

#### **Uniform Compliance Guidelines**

Manuals 🔻

Internal Control Manual Uniform Internal Control Standards for Indiana Political Subdivisions

Information Technology Manual Accounting and Uniform Compliance Guidelines Manual for Indiana Political Subdivisions - Information Technology

#### **County Recorders Manual**

You can view the manual online by clicking on one of the Chapters below:

- Table of Contents (2017)
- Chapter 1 Prescribed Froms, Taxes, General Information, Local Policies, and Deposits and Investments (2017)
- <u>Chapter 2 Organization of Office (2008)</u>
- <u>Chapter 3 Office Salaries and Expenses (2008)</u>
- <u>Chapter 4 Powers and Duties (2008)</u>
- Chapter 5 Recorder's Fees (2008)
- <u>Chapter 6 Official Records and Forms (2008)</u>
- <u>Chapter 7 Use of Records Procedure (2008)</u>
- <u>Chapter 8 Financial Records Accounting for Fees (2008)</u>
- Chapter 9 Legal Guide (2008)
- Index (2017)

You can download all the manual chapters to your PC by <u>clicking here</u>. After downloading and installing, the chapters will be located in the directory C:\SBOA\MANUAL\COUNTY RECORDERS

# The Manual is available to view online or to be downloaded to your computer where an Adobe search option would be available.

## **Online View**

The table of contents, individual chapters, and the index are presented separately under County Recorders Manual.

- a. Using the Index is a good way to start, clicking the Index (2017) link will open a PDF online.
- b. Search the PDF Index for the topic of interest
- c. The page number next to the topic is represented by the Chapter Number page Number. Example: Notarized Documents are found in Chapter 9, Page 7.
- d. Go gack to the website and click on the Chaper needed
- e. The Chapter will appear in a PDF
- f. Scroll or page down to the desired page.

# **Downloading the Manual**

Under the Links for the Table of Contents, Chapters and Index there is a link to download the manual to your computer.

#### **County Recorders Manual**

You can view the manual online by clicking on one of the Chapters below:

- <u>Table of Contents (2017)</u>
- Chapter 1 Prescribed Froms, Taxes, General Information, Local Policies, and Deposits and Investments (2017)
- <u>Chapter 2 Organization of Office (2008)</u>
- <u>Chapter 3 Office Salaries and Expenses (2008)</u>
- <u>Chapter 4 Powers and Duties (2008)</u>
- <u>Chapter 5 Recorder's Fees (2008)</u>
- Chapter 6 Official Records and Forms (2008)
- <u>Chapter 7 Use of Records Procedure (2008)</u>
- <u>Chapter 8 Financial Records Accounting for Fees (2008)</u>
- <u>Chapter 9 Legal Guide (2008)</u>
- Index (2017)

You can download all the manual chapters to your Po by <u>clicking here</u>. After downloading and installing, the chapters will be located in the directory C:\SBOA\MANUAL\COUNTY RECORDERS

#### a. Click the link - this should download an executable file at the bottom of the screen

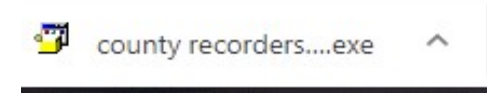

b. Click on the executable file to bring up the PowerArchiver Self-Extractor:

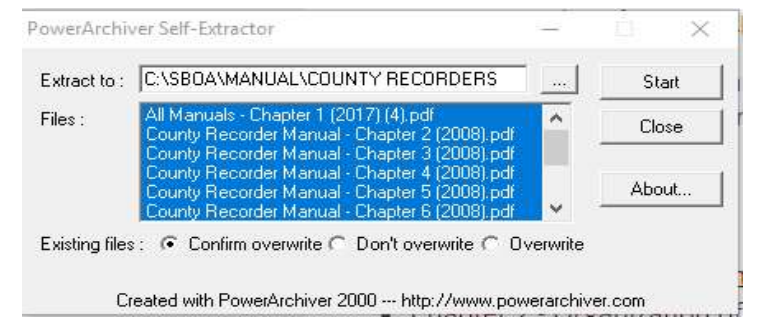

- c. Click Start This will download the manual to the directory: C:\SBOA\MANUAL\COUNTY RECORDERS
- d. Click ok when the files have been extracted
- e. Find the Manual in the above directory.
- f. Open any of the PDF files
- g. Click Edit in the top menu bar and scroll down to select Advanced Search

h. It will bring up a search screen, select All PDF Documents in. Click on the drop down box with My Documents.

| -             |                |
|---------------|----------------|
|               | 1              |
|               | ~)             |
| /             |                |
|               |                |
|               |                |
| Search        | 6 I            |
| to search for | to search for? |

- i. Select Browse for Location... in the drop down menu
- j. Find C:\SBOA\MANUAL\COUNTY RECORDERS, Click ok
- h. Enter the topic you are looking for in the box and click search This will search all chapters of the manual at once and bring up all references.

# **SBOA Bulletins**

The bulletins are set up exactly the same way as the manuals with a couple of exceptions:

- 1. The page numbers in the index reference the volume number and then the page
- 2. Downloading the bulletins to you computer will save them in the directory: C:\SBOA\BULLETIN\COUNTY